# Instrukcja użytkownika Ajax SpaceControl S Jeweller

Wkrótce dostępne jako: Ajax Superior SpaceControl Jeweller

Zaktualizowano 10 października, 2024

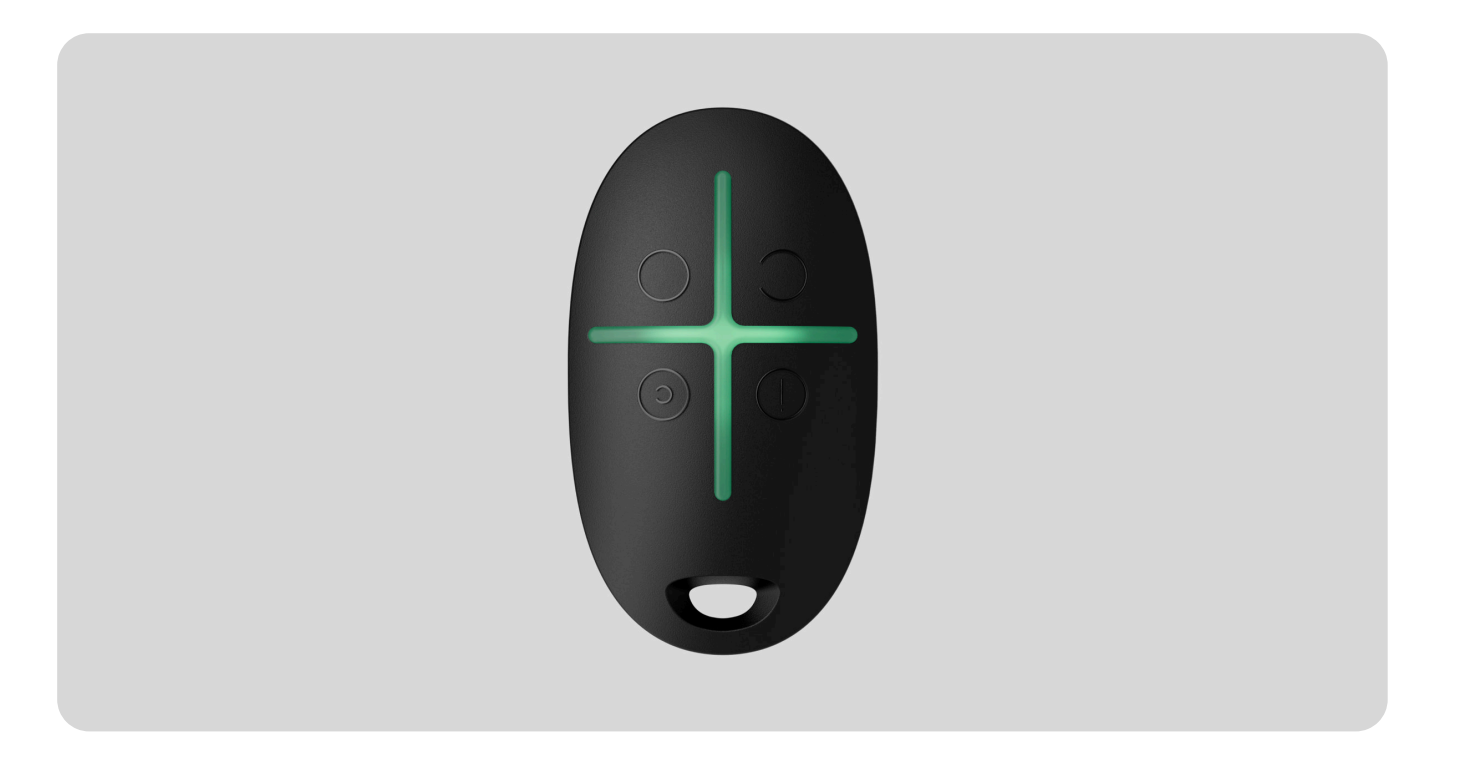

**Ajax SpaceControl S Jeweller** to bezprzewodowy brelok do zarządzania trybami bezpieczeństwa. Jest wyposażony w przycisk napadowy i zabezpieczenie przed przypadkowym naciśnięciem. Urządzenie pozwala użytkownikom na uzbrojenie/rozbrojenie system Ajax, włączenie trybu nocny lub aktywowanie alarm.

**Ajax SpaceControl S Jeweller** działa jako część systemu Ajax. Brelok komunikuje się z **hubem** za pośrednictwem bezpiecznego protokołu **Jeweller**. Ponadto brelok może być używany do zarządzania dowolnym panelem sterowania innej firmy za pośrednictwem modułu integracji **uartBridge** lub **ocBridge Plus**.

Ponieważ komunikacja jest dwukierunkowa, będziesz wiedział, czy system otrzymał polecenie z breloka.

Użytkownicy mogą skonfigurować brelok w **aplikacjach Ajax** dla systemów iOS, Android, macOS i Windows.

Ta linia produktów jest przeznaczona do realizacji projektów. Tylko akredytowani partnerzy Ajax Systems mogą sprzedawać, instalować i administrować produktami **Superior**.

Linie produktów **Superior**, **Fibra** i **Baseline** są kompatybilne ze sobą. Otwiera to wiele możliwości budowania systemów w praktycznie dowolnej konfiguracji.

#### Kup Ajax SpaceControl S Jeweller

# **Elementy funkcjonalne**

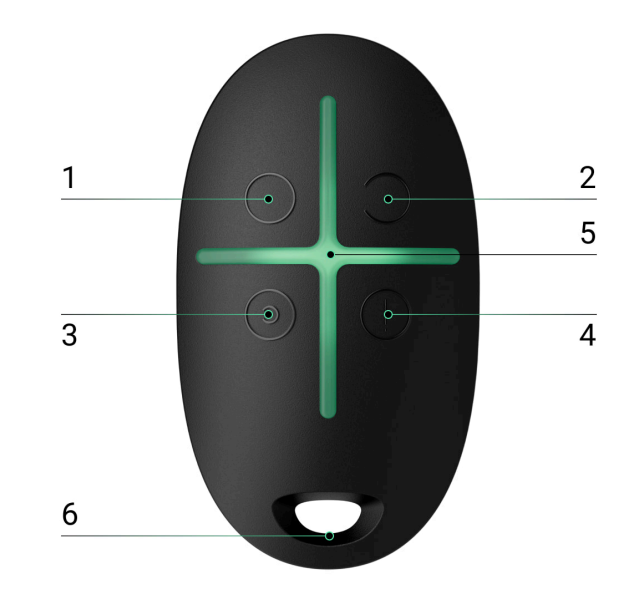

- 1. Przycisk uzbrajania obiektu.
- 2. Przycisk rozbrajający obiekt.
- **3.** Przycisk włączający Tryb nocny.
- 4. Przycisk napadowy (uruchamia alarm).
- 5. Wskaźniki LED.
- 6. Otwór do zawieszenia breloka.

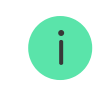

Funkcje można przypisywać do przycisków tylko w przypadku korzystania z breloka z uartBridge lub ocBridge Plus. Nie można zmienić poleceń przypisanych do przycisków podczas korzystania z pilota z hubem Ajax.

# Kompatybilne huby i podwajacze zasięgu

Urządzenie wymaga huba Ajax z <u>OS Malevich 2.25</u> lub nowszą wersją oprogramowania sprzętowego.

Sprawdź kompatybilność urządzeń

# Zasada działania

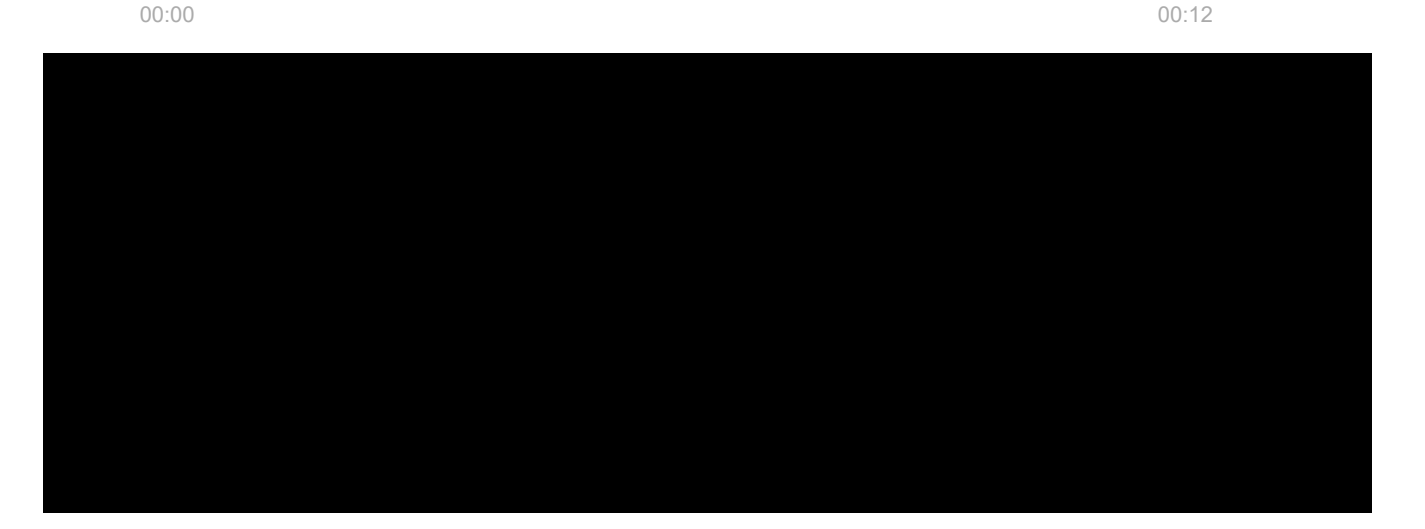

**Ajax SpaceControl S Jeweller** działa tylko z jednym systemem alarmowym (system Ajax lub system innej firmy za pośrednictwem modułu integracji). Po podłączeniu breloka do nowego systemu alarmowego, przestanie on współpracować z poprzednim systemem. Brelok nie zostanie jednak automatycznie usunięty z listy urządzeń poprzedniego huba.

#### Za pomocą breloka użytkownicy mogą:

- Uzbrojenie obiektu naciśnij przycisk jeden raz 🔾
- Włącz tryb nocny naciśnij przycisk jeden raz 📀
- Rozbrojenie obiektu naciśnij przycisk jeden raz 🔾
- Aktywuj alarm naciśnij przycisk jeden raz 🕛

Jeśli syrena zostanie wyzwolona, naciśnij przycisk 🔵 na breloku, aby przełączyć system w tryb uzbrojenia.

### Dodawanie do systemu

### Przed dodaniem urządzenia

- 1. Zainstaluj aplikację Ajax.
- 2. Zaloguj się do konta lub utwórz nowe.
- 3. Wybierz przestrzeń lub utwórz nową.

Czym jest przestrzeń

Jak utworzyć przestrzeń

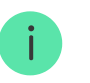

Funkcja przestrzeni jest dostępna dla aplikacji w następujących wersjach lub nowszych:

• Ajax Security System 3.0. dla systemu iOS;

- Ajax Security System 3.0 dla systemu Android;
- Ajax PRO: Tool for Engineers 2.0 dla systemu iOS;
- Ajax PRO: Tool for Engineers 2.0 dla systemu Android;
- Ajax PRO Desktop 4.0 dla systemu macOS;
- Ajax PRO Desktop 4.0 dla systemu Windows.
- 4. Dodaj co najmniej jedno wirtualne pomieszczenie.
- **5.** Dodaj **kompatybilny hub** do przestrzeni. Upewnij się, że hub jest włączony i ma dostęp do internetu przez sieć Ethernet, Wi-Fi i/lub komórkową.
- **6.** Upewnij się, że przestrzeń jest w trybie rozbrojenia, a hub nie rozpoczyna aktualizacji. W tym celu należy sprawdzić statusy w aplikacji Ajax.

Ta linia produktów jest przeznaczona do realizacji projektów. Tylko akredytowani partnerzy Ajax Systems mogą sprzedawać, instalować i administrować produktami Superior.

Uprawnienia i rodzaje kont użytkowników

### Parowanie z hubem

- **1.** Otwórz **aplikację Ajax**. Jeśli masz dostęp do wielu hubów lub korzystasz z **aplikacji PRO**, wybierz przestrzeń i hub, do którego chcesz dodać czujnik.
- 2. Przejdź do karty Urządzenia 🕒 i naciśnij Dodaj urządzenie.
- Nadaj nazwę urządzeniu, zeskanuj lub wpisz kod QR (umieszczony na urządzeniu i opakowaniu), wybierz pomieszczenie i grupę (jeśli włączony jest Tryb grupowy).
- 4. Naciśnij Dodaj.
- 5. Jednoczesne naciśnięcie przycisku trybu uzbrojenia i przycisku napadowego spowoduje miganie centralnych wskaźników LED breloka. W celu komunikacji z systemem brelok powinien znajdować się w zasięgu sieci bezprzewodowej huba (w obrębie chronionego obiektu).

Jeśli brelok zostanie dodany do huba, pojawi się na liście urządzeń huba w aplikacji. Aktualizacja statusów urządzeń na liście zależy od ustawień **Jeweller** (lub **Jeweller/Fibra**). Domyślna wartość to 36 sekund.

### Podłączenie breloka do systemu alarmowego innej firmy

Aby podłączyć brelok do panelu sterowania innej firmy za pośrednictwem **uartBridge** lub **ocBridge Plus**, należy postępować zgodnie z zaleceniami zawartymi w instrukcji użytkownika do odpowiedniego modułu integracji.

# Ikony

lkony wyświetlają niektóre stany **Ajax SpaceControl S Jeweller**. Aby uzyskać do nich dostęp:

- 1. Zaloguj się do aplikacji Ajax.
- 2. Wybierz przestrzeń.
- **3.** Przejdź do karty **Urządzenia** 🕒.

| Ikona | Znaczenie                                                                                                    |
|-------|----------------------------------------------------------------------------------------------------|
| 11    | Siła sygnału Jeweller. Pokazuje poziom sygnału pomiędzy hubem a brelokiem.<br>Zalecana wartość to 2–3 kreski.<br><b>Dowiedz się więcej</b> |
| Î     | Poziom naładowania baterii breloka.<br>Dowiedz się więcej                                                                                  |
| RE    | Brelok działa poprzez <b>podwajacz zasięgu sygnału radiowego</b> .                                                                         |

| <b>@</b> j    | Ajax SpaceControl S Jeweller został trwale dezaktywowany.<br>Dowiedz się więcej                              |
|---------------|----------------------------------------------------------------------------------------------------|
| <u>60</u>     | Ajax SpaceControl S Jeweller jest wyłączony do momentu pierwszego rozbrojenia systemu.<br>Dowiedz się więcej |
| $\rightarrow$ | Urządzenie nie zostało przeniesione do nowego huba.<br>Dowiedz się więcej                                    |

# Stany

Stany zawierają informacje o urządzeniu i jego parametrach pracy. Stany **Ajax SpaceControl S Jeweller** można znaleźć w aplikacjach Ajax:

- 1. Zaloguj się do aplikacji Ajax.
- 2. Wybierz przestrzeń.
- **3.** Przejdź do karty **Urządzenia •**.

#### 4. Wybierz Ajax SpaceControl S Jeweller z listy.

| Parametr                                 | Wartość                                                                                                    |
|------------------------------------------|----------------------------------------------------------------------------------------------------|
|                                          | Poziom naładowania baterii breloka.<br>Dostępne są dwa stany:                                                 |
| Stan naładowania baterii                 | <ul> <li>Niska</li> <li>Dowiedz się więcej</li> </ul>                                                         |
| Napad                                    | Status <b>Przycisku napadowego</b> .<br>Dostępne stany:<br>• <b>Włączone</b><br>• <b>Wyłączone</b>            |
| Ochrona przed przypadkowym uruchomieniem | Wyświetla wybrany typ ochrony przed<br>przypadkową aktywacją:<br>• <b>Wyłączone</b> – ochrona jest wyłączona. |

|                          | <ul> <li>Długie naciśnięcie – aby wysłać alarm, należy przytrzymać przycisk przez ponad 1,5 sekundy.</li> <li>Dwukrotne naciśnięcie – aby wysłać alarm, należy dwukrotnie nacisnąć przycisk z przerwą nie dłuższą niż 0,5 sekundy między naciśnięciami.</li> </ul>                      |
|--------------------------|----------------------------------------------------------------------------------------------------|
| ReX                      | Wyświetlane, jeśli pilot działa za pośrednictwem <b>podwajacza zasięgu sygnału radiowego</b> .                                                                                                    |
| Permanentna dezaktywacja | <ul> <li>Wyświetla status ustawienia permanentnej dezaktywacji urządzenia:</li> <li>Nie – brelok jest aktywny.</li> <li>Całkowicie – brelok jest całkowicie wyłączony przez użytkownika.</li> <li>Dowiedz się więcej</li> </ul>                                                         |
| Jednorazowa dezaktywacja | <ul> <li>Wyświetla status ustawienia jednorazowej<br/>dezaktywacji urządzenia:</li> <li>Nie – brelok działa w trybie normalnym.</li> <li>Całkowicie – brelok jest całkowicie wyłączone<br/>z działania systemu na czas, gdy tryb<br/>uzbrojenia jest aktywny. Urządzenie nie</li> </ul> |

|                          | wykonuje poleceń systemowych i nie zgłasza<br>alarmów ani innych zdarzeń. |
|--------------------------|---------------------------------------------------------------------------|
|                          | Dowiedz się więcej                                                        |
| Oprogramowanie sprzętowe | Wersja oprogramowania sprzętowego breloka.                                |
| ID urządzenia            | Identyfikator urządzenia.                                                 |
| Nr urządzenia            | Numer pętli (strefy) urządzenia.                                          |

# Ustawienia

Aby zmienić ustawienia Ajax SpaceControl S Jeweller, w aplikacji Ajax:

- 1. Przejdź do karty Urządzenia 🕒.
- 2. Wybierz Ajax SpaceControl S Jeweller z listy.
- 3. Przejdź do Ustawień, naciskając ikonę koła zębatego 🔅.
- 4. Ustaw wymagane parametry.
- 5. Naciśnij Powrót, aby zapisać nowe ustawienia.

| Ustawienie        | Wartość                                                                                                    |
|-------------------|----------------------------------------------------------------------------------------------------|
|                   | Nazwa breloka. Jest wyświetlana na liście<br>urządzeń huba, w SMS-ach i powiadomieniach o<br>zdarzeniach.              |
| Nazwa             | Aby zmienić nazwę urządzenia, naciśnij pole<br>tekstowe.                                                               |
|                   | Nazwa może zawierać do 12 znaków cyrylicy lub<br>do 24 znaków łacińskich.                                              |
|                   | Wybór wirtualnego pomieszczenia, do którego<br>przypisano SpaceControl S Jeweller.                                     |
| Pomieszczenie     | Nazwa pomieszczenia jest wyświetlana w treści<br>SMS-ów i w powiadomieniach o zdarzeniach.                             |
|                   | Wybór grupy bezpieczeństwa zarządzanej<br>poprzez brelok. Można wybrać <b>Wszystkie grupy</b><br>lub pojedynczą grupę. |
| Zarządzanie grupą | <b>i</b> Konfiguracja jest dostępna tylko wtedy, gdy włączony jest tryb grupowy.                                       |
|                   |                                                                                                    |

|                                          | Wybór użytkownika breloka.                                                                                                    |
|------------------------------------------|----------------------------------------------------------------------------------------------------|
|                                          | Brelok nie jest przypisany:                                                                                                    |
|                                          | <ul> <li>Zdarzenia breloka są wysyłane do aplikacji<br/>Ajax z nazwą breloka.</li> </ul>                                                                          |
| Użytkownik                               | <ul> <li>Ustawienia breloka określają uprawnienia do<br/>zarządzania trybem bezpieczeństwa.</li> </ul>                                                            |
|                                          | Brelok jest przypisany do użytkownika:                                                                                                    |
|                                          | <ul> <li>Zdarzenia breloka są wysyłane do aplikacji<br/>Ajax z nazwą użytkownika.</li> </ul>                                                                      |
|                                          | <ul> <li>Brelok ma takie same prawa do zarządzania<br/>trybem bezpieczeństwa jak użytkownik.</li> </ul>                                                           |
| Napad                                    | Włączanie/wyłączanie funkcji przycisku<br>napadowego.                                                                                                    |
| Ochrona przed przypadkowym uruchomieniem | Wybór metody ochrony przed przypadkowym naciśnięciem:                                                                                                    |
|                                          | • Wyłączone – ochrona jest wyłączona.                                                                                                    |
|                                          | <ul> <li>Długie naciśnięcie – aby brelok mógł<br/>przekazać polecenie do huba, należy nacisnąć<br/>i przytrzymać przycisk przez ponad 1,5<br/>sekundy.</li> </ul> |

|                                                     | <ul> <li>Dwukrotne naciśnięcie – aby brelok mógł<br/>przekazać polecenie do huba, należy nacisnąć<br/>przycisk dwukrotnie z przerwą między<br/>naciśnięciami nie większą niż 0,5 sekundy.</li> </ul>                                                                                                    |
|-----------------------------------------------------|----------------------------------------------------------------------------------------------------|
| Alarm głośny po naciśnięciu przycisku<br>alarmowego | Jeśli opcja jest włączona, naciśnięcie przycisku<br>napadowego aktywuje <b>syreny Ajax</b> podłączone<br>do systemu. Ajax SpaceControl S Jeweller<br>aktywuje wszystkie syreny, niezależnie od grup, w<br>których się znajdują.                                                                                        |
| Instrukcja użytkownika                              | Otwiera instrukcję użytkownika urządzenia.                                                                                                    |
| Permanentna dezaktywacja                            | Umożliwia użytkownikowi wyłączenie urządzenia<br>bez usuwania go z systemu.<br>Po dezaktywacji urządzenie nie będzie już<br>wykonywać poleceń systemowych i uczestniczyć<br>w scenariuszach automatyzacji. Ponadto przycisk<br>alarmowy dezaktywowanego urządzenia zostanie<br>wyłączony.<br><b>Dowiedz się więcej</b> |
| Jednorazowa dezaktywacja                            | Umożliwia użytkownikowi wyłączenie zdarzeń<br>breloka do czasu pierwszego rozbrojenia.<br>Dostępne są dwie opcje:<br>• <b>Nie</b> – urządzenie pracuje normalnie i przesyła<br>wszystkie zdarzenia.                                                                                                    |

|                 | <ul> <li>Całkowicie – urządzenie jest całkowicie<br/>wyłączone z działania systemu na czas, gdy<br/>tryb uzbrojenia jest aktywny. Urządzenie nie<br/>wykonuje poleceń systemowych i nie zgłasza<br/>alarmów ani innych zdarzeń.</li> </ul> |
|-----------------|----------------------------------------------------------------------------------------------------|
|                 | Dowiedz się więcej                                                                                                    |
| Usuń urządzenie | Odłączenie urządzenia od huba i usunięcie jego<br>ustawień.                                                                                                    |

# Wskazanie

Brelok zgłasza swój stan dopiero po naciśnięciu dowolnego przycisku.

| Wskazanie                                                                 | Zdarzenie                                                       |
|---------------------------------------------------------------------------|-----------------------------------------------------------------|
| 4 zielone diody LED breloka migają 6 razy                                 | Brelok nie jest zarejestrowany w żadnym systemie alarmowym.     |
| 2 zielone diody LED obok naciśniętego przycisku<br>zaświecą się jeden raz | Polecenie z breloka zostało przesłane do systemu<br>alarmowego. |

| Środkowa dioda LED świeci się krótko na<br>czerwono                                                                           | Polecenie nie zostało przekazane, ponieważ<br>system alarmowy jest za daleko i nie może<br>odebrać polecenia.                                                                               |
|----------------------------------------------------------------------------------------------------|----------------------------------------------------------------------------------------------------|
| 2 diody LED obok przycisku zaświecą się<br>dwukrotnie na zielono. Następnie 4 diody LED<br>breloka zamigają 6 razy na zielono | Brelok został usunięty z urządzeń systemu<br>alarmowego.                                                                                                    |
| Środkowa dioda LED świeci się na zielono przez<br>kilka sekund                                                                | Podłączenie breloka do systemu alarmowego.                                                                                                    |
| Środkowa dioda LED świeci się na zielono przez<br>około pół sekundy                                                           | System wykonał polecenie breloka.                                                                                                    |
| Środkowa dioda LED świeci się na czerwono<br>przez około pół sekundy                                                          | System wykonał polecenie breloka. W systemie<br>włączona jest weryfikacja integralności, a jedno z<br>urządzeń nie działa poprawnie.<br><b>Czym jest kontrola integralności</b><br>systemu? |
| Po głównym wskazaniu środkowa dioda LED<br>zapala się raz na czerwono i stopniowo gaśnie                                      | Konieczna jest wymiana baterii breloka. W tym<br>przypadku polecenia z breloka są przekazywane<br>do systemu alarmowego.<br><b>Dowiedz się więcej</b>                                       |

## Konserwacja

Brelok należy regularnie czyścić z kurzu, pajęczyn i innych zanieczyszczeń. Do czyszczenia urządzeń należy używać miękkiej, suchej ściereczki.

Do czyszczenia urządzenia Ajax SpaceControl S Jeweller nie należy używać substancji zawierających alkohol, aceton, benzynę lub inne aktywne rozpuszczalniki.

Jeśli brelok jest używany w trybie standardowym (jedno uzbrojenie i rozbrojenie obiektu dziennie), fabrycznie zainstalowana bateria zapewnia do 5 lat autonomicznej pracy. Niemniej częstsze korzystanie z urządzenia może skrócić czas pracy baterii. Poziom naładowania baterii można w każdej chwili sprawdzić w aplikacjach Ajax.

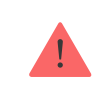

Nowe i zużyte baterie należy przechowywać z dala od dzieci. Pod żadnym pozorem nie wkładaj baterii do ust.

Fabrycznie zainstalowana bateria jest wrażliwa na niskie temperatury. Jeśli brelok ulegnie znacznemu schłodzeniu, wskaźnik poziomu baterii w aplikacji może pokazywać nieprawidłowe wartości, dopóki brelok się nie ogrzeje.

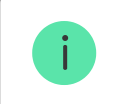

Wartość poziomu naładowania baterii nie jest aktualizowana na bieżąco – dopiero po naciśnięciu jednego z przycisków na breloku.

Gdy bateria się wyczerpie, użytkownik otrzyma powiadomienie w aplikacji Ajax, a wskaźnik LED zaświeci się na czerwono i zgaśnie po każdym naciśnięciu przycisku.

#### Jak długo urządzenia Ajax działają na bateriach i co ma na to wpływ

Wymiana baterii

## Dane techniczne

Wszystkie dane techniczne

Zgodność z normami

Ustawienie zgodna z wymaganiami EN 50131

## Gwarancja

Gwarancja na produkty "AJAX SYSTEMS MANUFACTURING" Spółka z ograniczoną odpowiedzialnością jest ważna przez 2 lata od daty zakupu.

Jeśli urządzenie nie działa prawidłowo, zalecamy najpierw skontaktować się z działem wsparcia, ponieważ w większości przypadków problemy techniczne można rozwiązać zdalnie.

Zobowiązania gwarancyjne

Umowa użytkownika

Wsparcie techniczne:

- e-mail
- Telegram

Wyprodukowane przez "AS Manufacturing" LLC

Subskrybuj nasz newsletter dotyczący bezpieczeństwa. Obiecujemy zero spamu

Email

Subscribe